# 湖州市绿色采购服务平台

# 采购人缴纳交易服务费操作手册

#### 一、采购人缴纳交易服务费操作手册

 1. 官网-首页-采购人登录窗口,选择对应方式登录, 如下图所示:

| ❷湖州市绿色采购服务平台──采购人                             |              |             |
|-----------------------------------------------|--------------|-------------|
|                                               |              |             |
|                                               |              | HIND AND TO |
| 用户名登录<br>———————————————————————————————————— | CA登录         |             |
|                                               |              |             |
| <ul> <li>         ·</li></ul>                 | 5 <b>8</b> 2 |             |
|                                               | 立即登录         |             |
|                                               |              |             |
|                                               |              |             |
|                                               |              |             |

#### 2. 登录后选择"采购业务",如下图所示:

| ← C Ø 4               | ▲ 不安全   36.1<br>2年期 | 34.199.93:70/TP8idder | r_cs/frame/fui/pages/themes/elegant/elegant?pageId=pages-                                                                                                    | elegant |       | 鸟 ☆                                                                                                    | 0 ¢ @       | କ୍ଷ ହ                                   | •      |
|-----------------------|---------------------|-----------------------|----------------------------------------------------------------------------------------------------|---------|-------|----------------------------------------------------------------------------------------------------|-------------|-----------------------------------------|--------|
| 你正使用 Internet Explore | er 模式。大多数页面         | 配在 Microsoft Edge 中工  | 作效果更佳。 在 Microsoft Edge 中打开                                                                                                    |         |       |                                                                                                    |             | 了解更多                                    | ARE X  |
| 湖州市绿服务平台              | 全采购<br>1            | • =                   | <b>采购业务</b> 交易甲方信                                                                                                    |         |       |                                                                                                    |             | 🧳 ti                                    | ?      |
| 采购业务                  | 新建项目                |                       | /                                                                                                    |         |       | <ul> <li>所有</li> <li>编辑中</li> </ul>                                                                                                    | ○ 待审核 ○ 审核通 | 12 〇 审核不                                | 透过     |
| 19 项目注册               | ^                   | 项目编                   | NG:                                                                                                    | 0/50    | 项目名称: |                                                                                                    | 0/50        | Q提素                                     |        |
| □项目受理                 |                     |                       |                                                                                                    |         |       |                                                                                                    |             | _                                       |        |
| 19 场地预约               | □ 序                 | 項目編号◇                 | 項目名称 ◇                                                                                                    |         |       | 采购单位○                                                                                                    | 采购交易分类 ♡    | 审核状态○                                   | 操作     |
| 口 场地变更                | □ 1                 |                       | - Here and a set of the set                                                                                                    |         |       | and the second second s | 估物类         | 审核通过                                    | Q      |
| CI 交易文件               | C 2                 |                       |                                                                                                    |         |       |                                                                                                    | 货物关         | 审核通过                                    | ٩      |
| 19 交易公告               |                     |                       | and the second second se                                                                                                    |         |       | -                                                                                                    | 供物质         | 索终语讨                                    | 0      |
| 口 变更公告                |                     |                       |                                                                                                    |         |       |                                                                                                    |             | - Notesta                               |        |
| 四 答疑文件                | - 4                 |                       |                                                                                                    |         |       |                                                                                                    | 货物类         | 审核通过                                    | ٩      |
| 리 专家抽取                | □ 5                 |                       | and the second second sec |         |       |                                                                                                    | 货物英         | 审核通过                                    | Q 2    |
| 15 成交候选人公示            | 0 6                 |                       |                                                                                                    |         |       |                                                                                                    | 货物英         | 审核通过                                    | a à    |
| 19 成交公示               |                     |                       |                                                                                                    |         |       | 10000                                                                                                    | (545.26     | (1)((1)((1)((1)((1)((1)((1)((1)((1)((1) |        |
| 口 成交通知书               |                     |                       |                                                                                                    |         |       | -                                                                                                    | (AND)       | IT NUCLE                                | -      |
| 19 合同餐室               | □ B                 |                       |                                                                                                    |         |       |                                                                                                    | 货物英         | 审核通过                                    | ۹      |
| 13 自行采购               | 9                   |                       | 1.00                                                                                                    |         |       | 10000                                                                                                    | 工程类         | 待审核                                     | ٩      |
| 已产权竞价 >               | □ 10                |                       | and the second second                                                                                                    |         |       | 10000000                                                                                                    | 仿物美         | 审核通过                                    | Q      |
| 19 交易异常               |                     |                       |                                                                                                    |         |       |                                                                                                    | (1112)      | 1010018-10                              | 0      |
| □ 交易服务表缴纳             |                     |                       |                                                                                                    |         |       |                                                                                                    | 1410A       | models                                  |        |
| □ 发展信息维护              |                     |                       |                                                                                                    |         |       |                                                                                                    | 10.         |                                         |        |
| 13 复评申请               |                     |                       |                                                                                                    |         |       | < 1                                                                                                    | > 11 多/页 >  | - 親至 1 3                                | L 共11条 |
| □采购文件及公               | ₩ 服乳门户 0            | 项目注册                  |                                                                                                    |         |       |                                                                                                    |             |                                         |        |

在左侧菜单栏选择 "交易服务费缴纳"菜单,并点击"新增申请",如下图所示:

| 湖州市绿色服务平台  | 多采购    | • =     | <b>采购业务</b> 交易甲方     | <b>1</b> |      |          |       |      |                        |        |                         | 1          | 4? 💄       |
|------------|--------|---------|----------------------|----------|------|----------|-------|------|------------------------|--------|-------------------------|------------|------------|
| 采购业务 三     | 新增申请   |         |                      |          |      |          |       |      | <ol> <li>所有</li> </ol> | () 編輯中 | <ul> <li>待审核</li> </ul> | ○ 审核通过 (   | ) 审核不通过    |
| 四 交易服务费    |        | 项目编号:   |                      |          |      | 0/50     | 項目名称: |      |                        |        |                         | 0/50       | 按索 👻       |
| 19 发票信息维护  |        |         |                      |          |      |          |       |      |                        |        |                         |            |            |
| 口 项目注册     | □序     | 标取编号    | 板段名称                 | 联系人      | 联系电话 | 交易服务费金额( | 发票开具  | 敏納情况 | 所在辖区                   | 审核状态   | 短佶                      | 申请时间       | 操作         |
| 口 項目受理     | 0.1    |         | 10.000               | 100      |      |          |       |      |                        | 1000   |                         |            |            |
| 19场地预约     |        |         | 21 (REAR 124) 1203 1 |          |      |          |       |      |                        | -      |                         |            | -          |
| CI 采购文件及公  |        |         | 100000               |          |      |          |       |      |                        |        |                         |            | -          |
| 四单一邀请文件    | L1 2   |         | 100 million (1997)   |          |      |          |       |      |                        |        |                         |            | - <u>e</u> |
| 19 拟单一来源公示 |        |         | 10.000               |          |      |          |       |      |                        |        |                         |            | 建合         |
| 四 变更公告     | □ 3    |         |                      | -        |      | 1000     |       | 1000 | Example 1              | 1000   |                         |            | a 4        |
| 口 答疑文件     |        |         |                      |          |      |          |       |      |                        |        |                         |            |            |
| 19 答疑澄清公示  |        |         |                      |          |      |          |       |      |                        |        |                         |            |            |
| 19 专家抽取    |        |         |                      |          |      |          |       |      |                        |        |                         |            |            |
| 四 成交候选人公示  |        |         |                      |          |      |          |       |      |                        |        |                         |            |            |
| 19 成交通知书   |        |         |                      |          |      |          |       |      |                        |        |                         |            |            |
| 19 成交公示    |        |         |                      |          |      |          |       |      |                        |        | 1 > 1                   | 8 条/页 ~ 跳引 | 至 1 页 共3条  |
| 19 合同备案    | 默认门户 〇 | 交易服务费 发 | 票信息维护                |          |      |          |       |      |                        |        |                         |            |            |

#### 4. 01 项目信息栏点击"新增项目"如下图所示:

| 修改交               | 易服务费                                                               | 1000000000000000000000000000000000000                                  |                             |         |                                    |               |              |                                                                    | ×                      |
|-------------------|--------------------------------------------------------------------|------------------------------------------------------------------------|-----------------------------|---------|------------------------------------|---------------|--------------|--------------------------------------------------------------------|------------------------|
| 15.71             | 95                                                                 | 10.0x/mm                                                               |                             |         |                                    |               |              |                                                                    |                        |
|                   |                                                                    | MEX (HHID                                                              |                             |         |                                    |               |              |                                                                    |                        |
| 01                | 項目信息                                                               | 1、点:                                                                   | も新増项目,选择本次                  | 次要缴纳的项目 | ,可以多选                              |               |              | ^                                                                  | 0项目信息                  |
|                   |                                                                    |                                                                        |                             |         |                                    |               |              |                                                                    | 服务费感消除号                |
|                   | が開始目                                                               | 制除项目                                                                   |                             |         | ALMONT BUT IN A REAL OF THE ALMONT |               |              | · · · · · · · · · · · · · · · · · · ·                              | 时件信息                   |
|                   | 1 150                                                              | 利日前三〇                                                                  | 则日本称〈                       |         | CONTRACTOR CONTRACTOR              |               |              | 三百十句selar 7.12                                                     | 处理历史                   |
|                   |                                                                    |                                                                        |                             |         | 0                                  |               |              |                                                                    |                        |
|                   |                                                                    |                                                                        |                             |         | -                                  |               |              |                                                                    |                        |
|                   |                                                                    |                                                                        |                             |         | HI AGAIN                           |               |              |                                                                    |                        |
| 02                | 服务事件                                                               | 地影名                                                                    |                             |         |                                    |               |              | <u>^</u>                                                           |                        |
| 02                | 88699 92.92                                                        | C JIKRO                                                                |                             | ~ >     | ) 确定师日之后 占丰确定师日并生成缴                | 幼账号 占主该制      | 如后 01项目信自由的新 | 會而日和刪除而日按如今消                                                       | 当4-                    |
|                   |                                                                    | 确定项目并生成燃纳账号:                                                           | 确定项目并生成撤纳账号                 | -       | 主成繳纳账号按钮变成导出项目清单,详见                | 下图            |              |                                                                    |                        |
|                   |                                                                    | 服务患激纳子账号:                                                              |                             |         |                                    |               |              |                                                                    |                        |
|                   |                                                                    | 应缴纳服务费(元):                                                             | 0.00                        |         |                                    |               |              |                                                                    |                        |
|                   |                                                                    | 是否本单位支付: *                                                             | <ul> <li>● 是 ○ 否</li> </ul> |         |                                    |               |              |                                                                    |                        |
|                   |                                                                    | 到账日期:                                                                  |                             |         |                                    |               |              |                                                                    |                        |
|                   |                                                                    |                                                                        |                             |         |                                    |               |              |                                                                    |                        |
| 02                | 了影響去                                                               | 6120.00                                                                |                             |         |                                    |               |              | ^                                                                  |                        |
| 05                | T 10 - 1                                                           | 191082                                                                 |                             |         |                                    |               |              |                                                                    |                        |
| _                 | - //                                                               |                                                                        |                             |         |                                    |               |              |                                                                    | ~                      |
|                   |                                                                    |                                                                        |                             |         |                                    |               |              |                                                                    | ~                      |
| 新增项目              | 1                                                                  |                                                                        | _                           |         |                                    |               |              |                                                                    | ×                      |
| 新增项目              | 1                                                                  | 分包编号:                                                                  |                             |         | 0.19                               | 分包名称:         |              |                                                                    | ×<br>1/50 Q. 搜索        |
| 新增项目              | 3                                                                  | 分包编号:                                                                  |                             | 0.mr%   | 0/0                                | 分包名称:         | //#####918   | 4150100                                                            | ×<br>150 Q (25)        |
| 新增项目              | ]<br>序                                                             | 分包编号:<br>分包编号                                                          |                             | 分如名称    | 010                                | 分包编辑:         | 公告发布如何       | ে<br>গেইজেয়ের                                                     | ×<br>۱99 <b>Q (25)</b> |
| 新增项目              | 序<br>1                                                             | 分位编号:<br>分位编号                                                          |                             | 分如东称    | 0.55                               | 分型系统:         |              | ्<br>4100-2000                                                     | ×<br>0.999 Q (25)      |
| 新搬项E              | 目<br>序<br>1<br>2                                                   | 分位編号:<br>分位編号                                                          |                             | 分包套察    | 033                                | 分包条管:         |              | 4152000                                                            | ×<br>199 Q RE          |
| 新增项E              | 唐<br>序<br>1<br>2<br>3                                              | 分位編号:<br>-<br>-<br>-<br>-<br>-<br>-<br>-<br>-<br>-<br>-<br>-<br>-<br>- |                             | 分包名称    | 033                                | 分也态限:         |              | 41523000                                                           | ×<br>199 Q RE          |
| */T 地) 項目         | 序<br>1<br>2<br>3                                                   | 分位編号:<br>分位編号                                                          |                             | 分包名称    | 033                                | 分档本程:         |              | 41522000                                                           | х<br>199 <b>С 175</b>  |
| 新瑞/···英日          | 1<br>2<br>3                                                        | 分位編号:<br>分位編号                                                          |                             | 分包名称    | 033                                | 分档条管:         |              | 41522000                                                           | x<br>199 <b>Q RE</b>   |
| 新·瑞·项目            | 小<br>小<br>1<br>2<br>3                                              | 分位編号:<br>分位編号                                                          |                             | 分包名称    | 033                                | 分档条管:         |              | 4122200                                                            | x<br>199 <b>Q RE</b>   |
| 新/<br>新/<br>      | 序<br>作<br>2<br>3                                                   | 分位編号:<br>分位編号                                                          |                             | 9555    | 033                                | 分包系管:         |              | 1:2000R                                                            | x<br>199 <b>Q RE</b>   |
| <b>教</b> 所 挿作 項 E | ■<br>■<br>1<br>2<br>3                                              | 分位編号:<br>分位編号                                                          |                             | 9558    | 602                                | 分包系程:         |              | 62200R                                                             | 59 <b>Q RE</b>         |
| 新/撤疫日<br>         | /////////////////////////////////////                              | 分包集号:                                                                  |                             | 9858    | 002                                | 分極名称:         | 公倫選布的阿       | 42000R                                                             | 50 0 162               |
| 新擁護<br>           | 序<br>下<br>1<br>2<br>3                                              | <u>分包通号:</u><br>分包通号                                                   |                             | 94558   | 652                                | 分他名称:         |              | 45000R                                                             |                        |
| 新城()<br>          | j<br>j<br>j<br>j<br>j<br>j<br>j<br>j<br>j<br>j<br>j<br>j<br>j<br>j | 2014<br>2014<br>2014<br>2014<br>2014<br>2014<br>2014<br>2014           |                             | 9658    | 652                                | 分他名称:         |              | 450008                                                             |                        |
| \$rf#xace         | · · · · · · · · · · · · · · · · · · ·                              | 分包通句:       分包通句:                                                      |                             | 9658    | 053                                | <b>分包</b> 名称: |              | 15000                                                              |                        |
| <b>前推项</b> 目      | · 序<br>1<br>2<br>3                                                 | 分包编句:<br>分包编句:<br>                                                     |                             | 9858    | 053                                | 分档名称:         |              |                                                                    |                        |
| 新推顶目              | 序<br>序<br>1<br>2<br>3                                              | 244449                                                                 |                             | 9558    | 655                                | 分档案件:         |              | (1)<br>(1)<br>(1)<br>(1)<br>(1)<br>(1)<br>(1)<br>(1)<br>(1)<br>(1) | 6/Π V RE 1 Π Hift      |

 选择需要缴纳的项目,并点击"确认选择",如下图 所示:

| 新増項 | ∃ |                |          |       |       |        | ×                                                                                                    |
|-----|---|----------------|----------|-------|-------|--------|----------------------------------------------------------------------------------------------------|
|     |   | 分包编号:          |          | 0/50  | 分包名称: |        | 0/50 Q. 1928                                                                                                    |
|     | 序 | 分包编号           | 分包名称     |       |       | 公告发布时间 | 付款期限                                                                                                    |
|     | 1 |                |          |       |       |        | ALC: 1000 ALC: 000 ALC: 0                                                                                                    |
| 23  | 2 |                | ALC: 1 1 |       |       |        | and the second second sec |
| D   | з | And in case of |          |       |       |        | The COMPANY OF COMPANY                                                                                                    |
|     |   |                |          | eu.an |       |        | < 1 > 13 あ用 > 現面 1 周 用3歳                                                                                                    |

6. 选择需要缴纳的项目后,如无发票下载链接,点击"获取发票"按钮;

| 教政保存 建交信息                                                                                                    |               |
|----------------------------------------------------------------------------------------------------|---------------|
| 新市成目         動作成目         項目         項目         < | 18            |
| □ 1 (武政)表 Q (市2%)                                                                                                    | 2週纳账号<br>9番信白 |
|                                                                                                    | 18            |
| 处理历                                                                                                    | 5史            |

7. 02 确认项目并生成缴纳账号,如下图所示:

|                          |   | 附件信息 |
|--------------------------|---|------|
| 02 服务费缴纳账号               | ^ | 处理历史 |
| 桃定项目并生成燃始等号: 微定项目并生成燃始等号 |   |      |
| 服务器物的子账号:                |   |      |
| 应缴纳服务费(元): 7500          |   |      |
| 是否本单位支付:* 0 是 〇 否        |   |      |
| 到账日期:                    |   |      |
|                          |   |      |
| 03 子账号支付编息               | ^ |      |

注意事项:确定项目之后,点击"确定项目并生成缴纳账号", 点击该按钮后,01项目信息中的"新增项目"和"删除项目" 按钮会消失生成缴纳账号按钮变成导出项目清单,详见下图

| 新增交易 | 服务费得 | 紋纳 (业主)                 |                  |         |        |          |                                           |
|------|------|-------------------------|------------------|---------|--------|----------|-------------------------------------------|
| 修改保持 | ŧ    | 提交信息                    |                  |         |        |          |                                           |
| 01 項 | 目信息  |                         |                  |         |        |          | <ul> <li>项目信息</li> <li>服务费缴纳账号</li> </ul> |
|      | 序    | 项目编号 ◇                  | 项目名称◇            | 交易服务费全额 | 发票下载链接 | 查查中伝结果公告 | 于账号支付信息                                   |
|      | 1    | hzgq202402012-1         | 德清工作流测试333       | 750     |        | ٩        | 利用圧力                                      |
| 02 服 | 务费缴纳 | <b>的账号</b><br>导出项目缴纳清单: |                  |         |        |          | ~                                         |
|      |      | 应缴纳服务费(元):<br>是否本单位支付:* | 750.0<br>② 昱 ○ 否 |         |        |          |                                           |
|      |      | <b>登</b> 哪6日期:          |                  |         |        |          |                                           |

8. 导出"项目缴纳清单",可导出缴纳账号等信息(提供给财务进行汇款),如下图所示:

|                                       |                                                | 湖州市绿                                    | 色采购服务平台3                                                                | を易服务费缴                | 纳清单                                |                     |  |
|---------------------------------------|------------------------------------------------|-----------------------------------------|-------------------------------------------------------------------------|-----------------------|------------------------------------|---------------------|--|
| 序号                                    | 标段编号                                           | 标段名称                                    | 中标结果公告发<br>布时间                                                          | 缴款单位                  | 成交价 (元)                            | 交易服务费<br>(元)        |  |
| 1                                     | 1                                              |                                         | 2024-02-01                                                              |                       |                                    |                     |  |
|                                       |                                                |                                         |                                                                         |                       |                                    |                     |  |
| 2<br>馨提                               | 示:                                             |                                         | 汇总交易服务费                                                                 |                       |                                    |                     |  |
| 2<br>【馨提<br>〕请按<br>〕<br>激纳<br>〕<br>超额 | 示:<br>汇总交易服务费<br>账号具有针对性<br>、不足或分批次            | 金额单笔足额射,每次缴费生成<br>,每次缴费生成<br>缴纳视为无效缴    | 汇总交易服务费<br>铁账至 <b>缴纳账号中</b> :<br>就的账号均不相同,说<br>数纳,请重新缴纳后即               | 皆勿转账至其他!<br>关系湖州产权057 | 账户:<br>72-2373070申请原分              | 全额退款,谢谢。            |  |
| 2<br>1馨提<br>)请按<br>)缴纳<br>》超额<br>名:   | 示:<br>汇总交易服务费<br>账号具有针对性<br>、不足或分批次<br>湖州市联合产权 | 金额单笔足额射<br>,每次缴费生成<br>缴纳视为无效缴<br>交易有限公司 | 汇总交易服务费<br>铁账至缴纳账号中:<br>就的账号均不相同,请<br>做纳,请重新缴纳后罪<br><mark>缴纳账</mark> 号: | 皆勿转账至其他!<br>关系湖州产权057 | 账户:<br>72-2373070申请原3<br>开户行: 湖州银行 | 全额退款,谢谢。<br>股份有限公司吴 |  |

9. 是否本单位支付选项,如下图所示:

| <ul> <li>(ア) (1) (1) (1) (1) (1) (1) (1) (1) (1) (1</li></ul>  | ×                            |
|----------------------------------------------------------------|------------------------------|
| 02 膨劣建始纳联号         ^           导证项目物的成语非:         导证项目物的成语单:   | 项目信息<br>• 服务费数纳账号<br>子账号支付信息 |
| 証拠意動的子系号: (資料器行発へ支行)     意動的能势表示: 750.0     展示本準位交付: ● 0 星 ○ 音 | 附件信息                         |
| 與账日期:<br>03 子账号交付信息 (1)                                        |                              |

### 注意事项: 当选择"否"时请上传代付说明或相关文件。

10. 到账查询及代付说明等相关文件上传,如下图所示:

| 列制:古治                               | NINA IN TRACTOR                      |       | 59勝頃2小街ク东高減 |                           |      |                           | - |
|-------------------------------------|--------------------------------------|-------|-------------|---------------------------|------|---------------------------|---|
| 序 到影时间                              | 图:休全部                                | 付款户名  | 付款账号        | 迄水司                       | 远水状态 | 是否退款                      |   |
| 1 2024-02-21 22:45:38               | 4,000,00                             | 同有限公司 |             | CBS2024022180900510000013 | 正常   | -                         |   |
|                                     |                                      |       |             |                           |      |                           |   |
| 制业主在申请发票开具完成后线下撤货                   | 交易服务费完成后上传行软凭证                       |       |             |                           |      |                           |   |
| 青 <u>业主在申请发票开具完成后线下缴</u> 的<br>电子件名称 | 咬易服务费完成后上传(1款凭证<br>电子件列              | 壞     |             | 电子件管理                     | 備注   | 模板下载                      | _ |
| ▲业主在申请发展开具完成后线下做的<br>电子件名称<br>●代付说明 | 1交易服务费完成后上传11条纯证<br>电子件列<br>26KB 202 | 滚     |             | 电子件管理 全 上传                | 備注   | 模板下载<br>0/500 <b>管无模板</b> | ٦ |

 11. 以上内容完成后点击左上角"提交信息",提交至 审核人员,如下图所示:

| 新增交易服务费缴纳 (业主)    |                |          | ×                                            |
|-------------------|----------------|----------|----------------------------------------------|
| 修改保存 提交信息         |                |          |                                              |
| 01 项目信息           |                | ^        | • 项目信息 ^ / / / / / / / / / / / / / / / / / / |
| □ 序 项目编号 ↓ 项目名称 ↓ | 交易服务费金额 发票下载链接 | 查看中标结果公告 | 子账号支付信息                                      |
|                   |                | Q        | 附件信息                                         |
| 22 服务衰型物転号<br>    |                | ^        |                                              |
| 至即6日期:            |                |          |                                              |
|                   |                |          |                                              |
| 03 子账号支付信息        |                | ^        |                                              |

### 二、采购人发票信息维护

|                      |          |               |                       |      |       | ?                            |               |          |          |
|----------------------|----------|---------------|-----------------------|------|-------|------------------------------|---------------|----------|----------|
| 采购业务 📃               | analuq i | 1             |                       |      |       | <ul> <li>所有 ○ 編編中</li> </ul> | ○ 待审核 ○ 审核通   | 10 日本核不  | 通过       |
| 19 交易文件 ^            |          | 项目编写:         |                       | 0/50 | 项目名称: |                              | 0/50          | Q 搜索     | 4        |
| 19 交易公告              |          |               |                       |      |       |                              |               |          |          |
| 19 变更公告              | 口序       | 项目编号。         | 项目名称◇                 |      |       | 采购单位 🛇                       | 采购交易分类 🛇      | 审核状态 🗘   | 操作       |
| 口 答疑文件               | □ 1      | hzgo202312027 | 这是一条测试项目-邀请招标测试1215   |      |       | 湖州产权测试2                      | 工程类           | 审核通过     | ۹.       |
| 19 专家抽取              | 2        | nzgq202312022 | 德清交易服务费纸质标测试流程        |      |       | 湖州产权测试2                      | 货物类           | 审核通过     | ۹ -      |
| 19 成交候选人公示           | □ 3      | hzgq202312021 | 湖州交易服务费纸质标测试流程        |      |       | 湖州产权测试2                      | 货物类           | 审核通过     | ۹ 👩      |
| 日成交通知书               | □ 4      | hzgq202312020 | 安吉交易服务器纸质标测试流程        |      |       | 潮州产权测试2                      | 货物类           | 审核通过     | Q 操      |
| 19 合同备案              | □ 5      | hzgq202312019 | 德清交易服务费测试流            |      |       | 湖州产权测试2                      | 货物类           | 审核通过     | a 🍳      |
| 19 自行采购<br>19 声权音伦 ) | □ 6      | hzgq202312015 | 湖州交易服务费测试流            |      |       | 湖州产权测试2                      | 货物类           | 审核通过     | Q        |
| 日交易异常                | □ 7      | hzgq202312014 | 这是一条测试项目-递调招标测试 (电子标) |      |       | 潮州产权测试2                      | 工程类           | 审核通过     | ۹        |
| 19 交易服务震颤纳           | 8        | hzgq202312008 | 安吉交易服务费测试流            |      |       | 潮州产权测试2                      | 货物类           | 审核通过     | ٩        |
| 19 发票信息维护            | . 9      | hzgq202312007 | 这是一条测试项目-邀调招标1213     |      |       | 湖州产权测试2                      | 服务类           | 审核通过     | ٩        |
| 19 复评申请              |          |               |                       |      |       |                              | 20.20         | 90Z5 • 7 | #43/8    |
| <sup>13</sup> 采购文件及公 |          |               |                       |      |       | 1 2 3 4 5                    | - 1, 3 %k/M × | M± 1 V   | 24463R   |
| 19 答疑登清公示 🗸          | 默认门户(    | D 基本信息 项目注册   |                       |      |       |                              |               |          | <u> </u> |

1. 点击"采购业务",如下图所示:

## 2. 点击左"发票信息维护"菜单,如下图所示:

| 湖州市绿1        | <b>9.采购 合 ∷</b> 采购业务 交易甲方信 |          |                | <b>a</b> 4 | ? 🚨   |
|--------------|----------------------------|----------|----------------|------------|-------|
| 采购业务         | 新增发票 作成发票 启用发票             |          |                |            |       |
| 口 场地发更       |                            |          |                |            |       |
| 19 交易文件      | □ 序                        | 单位名称     |                | 晶否作废       | 修改    |
| 19 交易公告      | □ í                        | 測数用投标单位B |                | 否          | 2     |
| 19 变更公告      |                            |          |                |            |       |
| 四 營羅文件       |                            |          |                |            |       |
| 13 专家抽取      |                            |          |                |            |       |
| 19 成交候选人公示   |                            |          |                |            |       |
| 19 成交公示      |                            |          |                |            | (2) 快 |
| 19 成交通知书     |                            |          |                |            | 雄合    |
| 13 合同备案      |                            |          |                |            |       |
| c9 自行采购      |                            |          |                |            |       |
| 四产权竞价 >      |                            |          |                |            |       |
| 19 交易异常      |                            |          |                |            |       |
| 19 交易服务震颤的 🖌 |                            |          |                |            |       |
| 19 发票信息维护    |                            |          |                |            |       |
| 19 复评申请      |                            |          |                |            |       |
| 四 采购文件及公     |                            |          | 〈 1 〉 11 余/页 〜 | 跳至 1 3     | 页 共1条 |

 根据需要点击左上角"新增、作废、启用",如下图 所示:

| 湖州市绿服务平台   | 色采购 🔺 👬 采购业务   | 交易甲方值       | <b>8</b> 4 | ?      |
|------------|----------------|-------------|------------|--------|
| 采购业务       | 新聞发票 作废发票 启用发票 |             |            |        |
| 口物理处理      |                | di maran    | 日本体的       | 100.70 |
| 19 交易文件    |                | 甲位合称        | 定向1月度      | 159404 |
| 19 交易公告    | □ 1            | 測設用投标单位8    | 否          | 2      |
| 19 変更公告    |                |             |            |        |
| 19 答疑文件    |                |             |            |        |
| 19 专家抽取    |                |             |            |        |
| 19 成交候选人公示 |                |             |            |        |
| 19 成交公示    |                |             |            | 2      |
| 19 成交通知书   |                |             |            | 維合     |
| 19 合同価容    |                |             |            |        |
| 19 自行采购    |                |             |            |        |
| 19 产权竞价 >  |                |             |            |        |
| 19 交易异常    |                |             |            |        |
| 19 交易服务费缴纳 |                |             |            |        |
| 19 发票信息维护  |                |             |            |        |
| 19 复评申请    |                |             |            |        |
| 19 采购文件及公  |                | < 1 > 11 su | 页 > 跳至 1   | 页 共1条  |

# 4. "新增发票"完成后,点击"确认修改"即可,如

下图所示

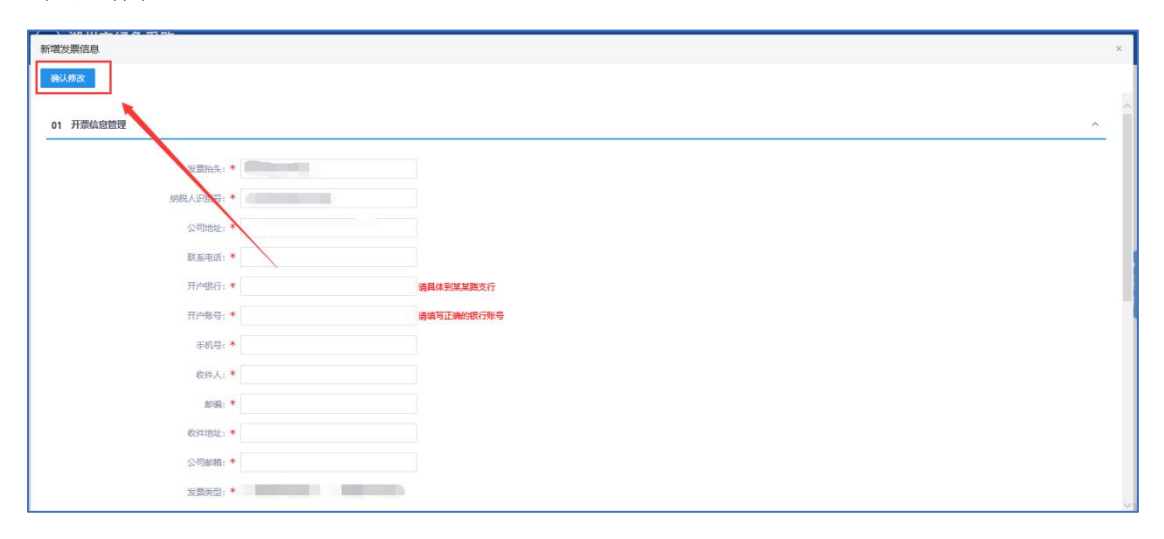